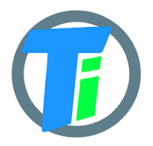

#### FEATURES

- Universdal LoRaWAN module. Supported frequencies "AS923", "AU915", "EU868", "KR920", "IN865", "US915", "RU864". Switch in the Android App.
- **SINGLE-1** solid or separate single/double on the cable **soil moisture and temperature** sensor
- MULTI-6 Soil Moisture Multi sensor 6 part moisture/3 temp. sensors
- **LEAF-1 moisture/temperature** sensor(solid, or separate on the cable)
- Combination of soil and leaf moisture sensors
- LoRaWAN v 1.0.3 class A device, may be activated with OTAA or ABP.
- Setup via BLE Bluetooth module(**sold separately**) and Android APP or COM TTL module AT commands.
- Dust and waterproof IP68
- Ultra-low 1 uA sleep current, operates from 2xAA type batteries(not included)

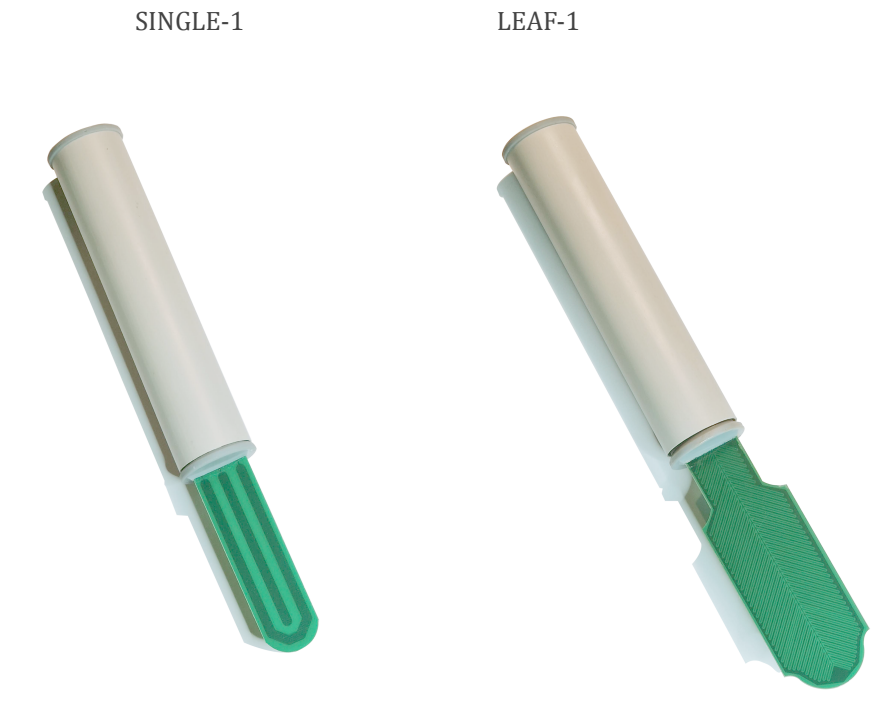

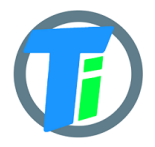

#### DEVICE ELECTRICAL PROPERTIES

|                                                                   | Min/Sleep | Typical | Max |
|-------------------------------------------------------------------|-----------|---------|-----|
| Supply voltage (VCC), V                                           | 2.0       | 3.0     | 3.6 |
| Working current (VCC=3.6V), mA                                    | Sleep 1uA | 20      | 150 |
| Operating Temperature Range(not applicable to batteries), Celsius | -20       | 25      | 70  |

The device sleep mode consumes 1uA or 0.001 mA. Active mode consumption is 12-24 mA depending on sensor configuration and 150 mA in transmitting mode.

The required battery is **two 1.5 AA-type batteries**(not included). For device setup, it is required to attach an additional Bluetooth BLE module, which is operated by an Android application.

The device uses the RAK3172 module. Certificates are available at the location:

https://downloads.rakwireless.com/LoRa/RAK3172/Certification/

PHYSICAL<br/>PROPERTIESSINGLE-1. The device's overall dimensions with the single(built-in) sensor, mm<br/>230\*35\*35, sensor dimension 80\*25<br/>MULTI-6 The device's overall dimensions with the MULT-6 6 depth sensor, mm<br/>730\*35\*35<br/>Wired sensors cable length(for the sensor with cable variation) 1.4m; 2.9m;<br/>4.9m

| Soil Sensor                                                                                                    | Resolution | Range<br>/avg<br>Tolerance   |
|----------------------------------------------------------------------------------------------------|------------|------------------------------|
| Dielectric permittivity ( $\epsilon$ ) (Temperature corrected)                                                                                                    | 0.1ε       | 1 (air) to 80<br>(water) /5% |
| Volumetric water content - VWC calculation<br>from Dielectric permittivity $\varepsilon$ .<br>VWC = 0.002974 * pow( $\varepsilon$ ,2) + 0.07424 * $\varepsilon$<br>-1.295; |            |                              |
| Temperature (°C)                                                                                                    | 0.1°C      | -20 to<br>70°C/3%            |

SOIL SENSOR MEASUREMENT PROPERTIES

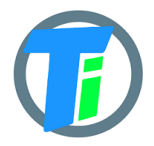

# LoRaWAN LW-1 device user manual

| Degree of water saturation in the soil $0.1\%$ $0 - 100\%$<br>/8% |
|-------------------------------------------------------------------|
|-------------------------------------------------------------------|

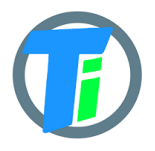

## DATA OUTPUT FORMAT

The format that you are usually getting from LoRaWAN is a hex string, which you have to convert to bytes. Data output payload is variable length. To properly parse data you have to decode bits in 1st byte::

- 1. 1-byte setup bits: 0 disabled
- 2. 1-byte setup bits: 32 enabled multi sensory mode
- 3. 1-byte Battery voltage 254 max

#### --Soil sensor output:

- 2-byte 16-bit signed integer (divide by 100) Dielectric permittivity (ε) (Temperature corrected) resolution: 0.1ε (avg.Tolerance 5%) and range 1 (air) to 80 (water)
- 5. 2-byte 16-bit signed integer (divide by 10) Electrical Conductivity (mS/m) resolution: 0.01 mS/m (avg.Tolerance 20%)
- 6. 2-byte 16-bit signed integer (divide by 100) Temperature (°C) resolution: 0.1°C and range: -20 to 60°C (avg.Tolerance 3%)
- 7. 2-byte 16-bit signed integer Volumetric Water Content (%) resolution:1% and range: 0 100% VWC Note: VWC is calculated from dielectric permittivity by Topp equation (Topp et al, 1980):  $\theta = 4.3 \cdot 10-6\epsilon 3 0.00055\epsilon 2 + 0.0292\epsilon 0.053$ )

### --Multisensor output:

- 1. 1-byte version [1]
- 6x 2-byte 16-bit signed integer (divide by 100) Dielectric permittivity (ε) (Temperature corrected) resolution: 0.1ε (avg.Tolerance 5%) and range 1 (air) to 80 (water)
- 3. **3x** 2-byte 16-bit signed integer (divide by 100) Temperature (°C) resolution: 0.1°C and range: -20 to 60°C (avg.Tolerance 3%)

#### The Things Network compatible payload decoder

```
var bytesToFloat32 = function(/*byte[]*/byteArray) {
   var buf = new ArrayBuffer(4);
   var view = new DataView(buf);
   // set bytes
   byteArray.forEach(function (b, i) {
      view.setUint8(i, b);
   });
   return view.getFloat32(0);
};
```

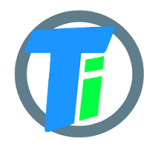

```
var bytesToInt = function(/*byte[]*/byteArray, dev) {
    var value = 0;
    for ( var i = 0; i < byteArray.length; i++) {</pre>
       value = (value * 256) + byteArray[i];
    }
    return value/dev;
};
var bytesToSignedInt = function(bytes, dev) {
 var sign = bytes[0] & (1 \ll 7);
 var x = ((bytes[0] \& 0xFF) << 8) | (bytes[1] \& 0xFF);
 if (sign) {
  x = 0 \times FFFF0000 | x;
  }
 return x/dev;
};
function decodeUplink(input) {
    var bytes = input.bytes;
   var decoded = \{\};
    var pos = 1;
    decoded.valv=((bytes[0] >> 7) & 1);
    decoded.leak=((bytes[0] >> 6) & 1);
    decoded.bat = bytes[pos++];
    if(((bytes[0] >> 0) & 1)===1){ //SOIL
        decoded.e25=bytesToInt(bytes.slice(pos,pos+2),100);
        pos = pos+2;
        decoded.ec=bytesToInt(bytes.slice(pos,pos+2),10);
        pos = pos+2;
decoded.temp=bytesToSignedInt(bytes.slice(pos,pos+2),100);
        pos = pos+2;
        decoded.vwc=bytesToInt(bytes.slice(pos,pos+2),1);
        pos = pos+2;
    }
    if(((bytes[0] >> 1) & 1)===1){ //BME
decoded.airTemp=bytesToSignedInt(bytes.slice(pos,pos+2),100);
        pos = pos+2;
        decoded.airHum=bytesToInt(bytes.slice(pos,pos+2),100);
        pos = pos+2;
        var airPressuse =
bytesToInt(bytes.slice(pos,pos+2),1)+50000;
        if(airPressuse!==65536) {
        decoded.airPres=airPressuse;
        }
        pos = pos+2;
    }
    if(((bytes[0] >> 2) & 1)===1){ //OPT
        decoded.lux=bytesToInt(bytes.slice(pos,pos+4),100);
        pos = pos+4;
    if(((bytes[0] >> 4) & 1)===1){ //PULSE
        decoded.pulse=bytesToInt(bytes.slice(pos,pos+4),1);
        pos = pos+4;
```

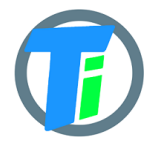

```
if(((bytes[0] >> 3) & 1)===1){ //SOIL
        decoded.e25 1=bytesToInt(bytes.slice(pos,pos+2),100);
        pos = pos+2;
        decoded.ec 1=bytesToInt(bytes.slice(pos,pos+2),10);
        pos = pos+2;
decoded.temp 1=bytesToSignedInt(bytes.slice(pos,pos+2),100);
        pos = pos+2;
        decoded.vwc 1=bytesToInt(bytes.slice(pos,pos+2),1);
        pos = pos+2;
    }
    if(((bytes[0] >> 5) & 1)===1){ //PRESSURE
        decoded.press=bytesToInt(bytes.slice(pos,pos+2),100);
        pos = pos+2;
    }
    var set1 = bytes[pos++];
    if(((set1 >> 1) & 1)===1){ //LEAF
        decoded.leafHum=bytesToInt(bytes.slice(pos,pos+2),100);
        pos = pos+2;
decoded.leafTemp=bytesToSignedInt(bytes.slice(pos,pos+2),100);
        pos = pos+2;
    }
    if(((set1 >> 2) & 1)===1){ //ADC
        decoded.adc=bytesToFloat32(bytes.slice(pos,pos+4));
        pos = pos+4;
    if(((set1 >> 3) & 1)===1){ //WIND
        decoded.windDir = bytes[pos++];
decoded.windSpeed=bytesToFloat32(bytes.slice(pos,pos+4));
        pos = pos+4;
    }
    if(((set1 >> 4) & 1)===1){ //SCALE
        decoded.scale=bytesToInt(bytes.slice(pos,pos+4),10);
        pos = pos+4;
    if(((set1 >> 5) & 1)===1){ //BIT1 SOIL MULTI
        var mult v=bytes[pos++];//ver
        for(var c=0; c < 6; c++) {
        var dp = bytesToInt(bytes.slice(pos,pos+2),100);
        decoded["dp"+(6-c)] = dp;
        pos = pos+2;
        decoded["wvc"+(6-c)] = Math.round((4.3e-6 *
Math.pow(dp,3) - 5.5e-4*Math.pow(dp,2) + 2.92e-2*dp -
5.3e-2)*10000)/100;
        }
        for(var i = 0; i < 3; i++) {
        decoded["temp"+(3-i)] =
bytesToSignedInt(bytes.slice(pos,pos+2),100);
        pos = pos+2;
        }
```

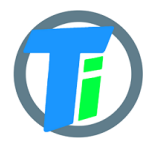

```
}
return {
   data: decoded,
   warnings: [],
   errors: []
};
}
```

```
COMMAND LINE LoRaWAN configuration may be done via serial TTL adapter connected to the board pin headers or using plugin Bluetooth BLE module connection to android application. The serial communication speed is 9600.
```

# COMMAND LINE DEVICE CONFIGURATION COMMANDS

**AT**? to list all available functions AT+<CMD>? : Help on <CMD> : Run <CMD> AT+<CMD> AT+<CMD>=<value> : Set the value AT+<CMD>=? : Get the value **ATZ** Trig a MCU reset AT+VL=<Level><CR>. Set the Verbose Level=[0:Off .. 3:High] AT+APPEUI=<XX:XX:XX:XX:XX:XX:XX:XX><CR>. Get or Set the App Eui Set the Network Kev Set the Application Key Set the Network Session Key Set the Application Session Key AT+DADDR=<XXXXXXXX><CR>. Get or Set the Device address AT+DEUI=<XX:XX:XX:XX:XX:XX:XX:XX><CR>. Get or Set the Device EUI AT+NWKID=<NwkID><CR>. Get or Set the Network ID=[0..127] **AT+JOIN=<Mode>**<CR>. Joinnetwork with Mode=[0:ABP, 1:OTAA] **AT+LINKC**. Piggyback a Link Check Request to the next uplink **AT+BAT** Get the battery Level in mV AT+int=<XXXX> set sleep time seconds AT+stime=<XXXX> set sensor on time millis AT+air=2 calibrate soil sensor in air <sensor id 0,1,2-multi> AT+water=2 calibrate soil sensor in water <sensor id 0,1,2-multi>

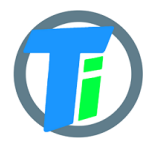

# LoRaWAN LW-1 device user manual

AT+rescal=2 reset calibrate soil sensor <sensor id 0,1,2-multi> AT+set=0:32 enter settings bytes 0 0 AT+jtype=<X> joint type 0 - none 1-ABP 2-OTAA 3-Local Gateway AT+csv read settings AT+lora read lora settings AT+defaults reset default settings AT+confirmed uplink confirmed=1 ; unconfirmed=0

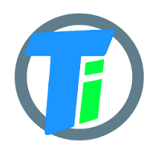

| DOWNLINK<br>MESSAGE | Device supports LoRaWAN downlink messages on port 1. Downlink message contains 1st command byte followed by value: |
|---------------------|----------------------------------------------------------------------------------------------------|
|                     | 1. 0x01 + device sleep time (data sending interval) adjustment. The                                                |
|                     | message should contain 5 bytes, 1st byte is 0x01, and the following 4                                              |
|                     | bytes are unsigned 32-bit integer time in seconds to sleep. For                                                    |
|                     | example, sending HEX 010000000A will set the sleep interval to 10                                                  |
|                     | seconds, but 0100000E10 will set the sleep interval to 3600 secs = 1                                               |

- hour.
- 0x020020 setup
   0x0A02 calibrate AIR
- 4. 0x0B02 calibrate WATER

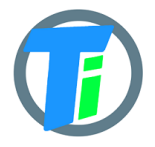

# SETUPThe sensors are already factory calibrated in air and water, but in case needed they may be<br/>recalibrated using the USB terminal interface as described for the device-specific<br/>commands.<br/>Hold a dry sensor in the air and issue this command air, response OK.<br/>Put the sensor into water and issue command water, response OK.<br/>For the sensors with EC measuring function. For ec <uS/m> calibration put the sensor int to<br/>liquid and set the right sensor reading value in uS/cm.

We recommend an Android mobile application for sensor setup and data reading/storage

#### SOIL SENSOR CALIBRATION ON ANDROID APP

Tinovi LW Configurator - Apps on Google Play

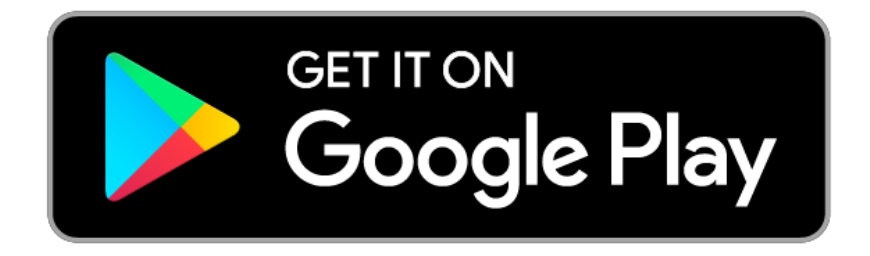

Android application lets you configure and calibrate soil moisture sensors for your device.

- 1. Your phone should support Bluetooth..
- 2. Turn on Bluetooth on your phone
- 3. Connect device setup BLE Bluetooth programming module.

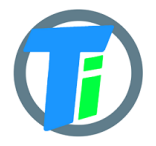

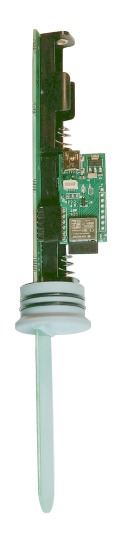

- 4. Ensure there are batteries plugged into your device. The batteries shall have a voltage of 1.5V to ensure the operation of the BLE Bluetooth module. We recommend using new batteries to calibrate sensors.
- 5. Restart the device by pressing the restart button on the device's main board or removing and replacing the battery.
- 6. Open the Android App and press the BT PAIR button and choose TNXXXXXXXXXXX device (pair with the BLE Bluetooth module which is attached to your device (if adding for the first time)).

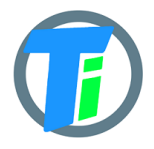

| BT PAIR BT Disconnected     |               |                               |
|-----------------------------|---------------|-------------------------------|
| SET SLEEP SEC. <u>30</u>    |               |                               |
| ● OTAA 🔿 ABP 🔿 LGW 🔿 None   |               |                               |
| SET DEVEUI                  |               |                               |
| SET APPEUI 70B3D57ED0008F94 |               |                               |
| SET APPKEY                  |               |                               |
| SET NWKKEY                  |               |                               |
| GENERATE new AppKey         |               |                               |
| SET GW 0 1 European Union - |               |                               |
| SET DEVADDR                 |               |                               |
| SET NSSKEY                  |               |                               |
| SET APPSKEY                 |               |                               |
| AS923 - SET                 |               |                               |
| SET DR 015                  |               |                               |
|                             |               |                               |
| ADR enable                  |               |                               |
| RESET TO FACTORY DEFAULTS   |               |                               |
| ම 錄 ම 国                     |               |                               |
| 11.32   U. IKD/S 🖱 🕊        |               | ₽ dill ≎ <sub>0</sub> <u></u> |
| < Choose                    | e Bluetooth d | evice                         |
|                             | DDC2DAF2A0    |                               |
|                             |               |                               |

-----

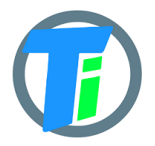

LoRaWAN LW-1 device user manual

|    | <b>7</b> ′ Ball                  | ery. 0.00                                 |                                            |                            |                                           |
|----|----------------------------------|-------------------------------------------|--------------------------------------------|----------------------------|-------------------------------------------|
|    | Disconn                          | ected                                     |                                            |                            |                                           |
|    | PA                               | AIR                                       |                                            |                            |                                           |
|    |                                  |                                           |                                            |                            |                                           |
|    |                                  |                                           |                                            |                            |                                           |
|    |                                  |                                           |                                            |                            |                                           |
|    | F                                | Pair with TI                              | NOVIBCDD                                   | C2DAF                      | 2A0?                                      |
|    |                                  |                                           |                                            |                            |                                           |
|    |                                  |                                           |                                            |                            |                                           |
|    |                                  | Allow acces                               | ss to your conta                           | acts and                   | call                                      |
|    |                                  | mistory                                   |                                            |                            |                                           |
|    |                                  |                                           |                                            |                            |                                           |
|    |                                  | Cancel                                    |                                            | Pai                        | r                                         |
|    |                                  |                                           |                                            |                            |                                           |
|    |                                  |                                           |                                            |                            |                                           |
| 7  | Wait up to 5                     | 10 soconds while t                        | he application she                         | ws Connoc                  | tod                                       |
| 7. | TNXXXXXXXX                       | XX on the main p                          | age, if no connectio                       | on, repeat r               | estart device and                         |
|    | battery or clic                  | h. The device may cking the button of     | be restarted by rer<br>n the PCB board's l | noving and<br>eft bottom   | corner when the                           |
|    | battery looks<br>Bluetooth mo    | upwards. Please d<br>dule attached to t   | lon't use discharge<br>he device.          | d batteries                | with the BLE                              |
| 8. | If you have an<br>time longer (S | i interrupting the<br>So that you have ti | BLE Bluetooth con<br>me to make any ne     | nection, ple<br>cessary ch | ease set the Sleep<br>anges to the device |
|    |                                  |                                           | SET SLEEP SEC.                             | 600                        |                                           |
|    | settings, such<br>Alternatively, | as 600 seconds). switch the device        | to "None" mode in                          | nmediately                 | after you connect                         |
|    | 5,                               |                                           | 🔵 LGW 🧿 None                               | 5                          | ~                                         |
|    | to Diverte et                    | RESET TO FACTOR                           | / DEFAULTS                                 |                            |                                           |
|    | to Bluetooth.                    |                                           |                                            |                            |                                           |

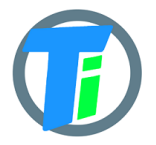

## CALIBRATION

- 1. Connect device setup BLE Bluetooth programming module with the Android App. (see this manual above)
- 2. Go to the App SETTINGS tab.
- 3. Hold the dry sensor in the air click the button AIR

Soil Moisture Sensor Calibration:

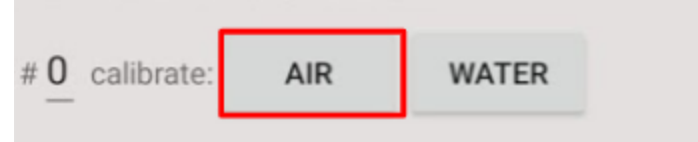

- 4. Go to the MAIN tab and click READ to see values after calibration
- 5. Submerge the sensor(just the sensing part, not the whole device) in the water or soil with water, and click the button WATER
- 6. Go to the MAIN tab and click READ to see values after calibration
- 7. To calibrate the second soil moisture sensor, type number 1 in the red mark field picture below and repeat points 2 to 6

Soil Moisture Sensor Calibration:

| 1 calibrate: AIR WATER |
|------------------------|
|------------------------|

8. Go to the MAIN tab and click READ to see values after calibration